# Podepisování smluv

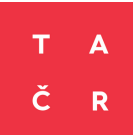

Přehledný návod k podepisování Smluv o poskytnutí podpory

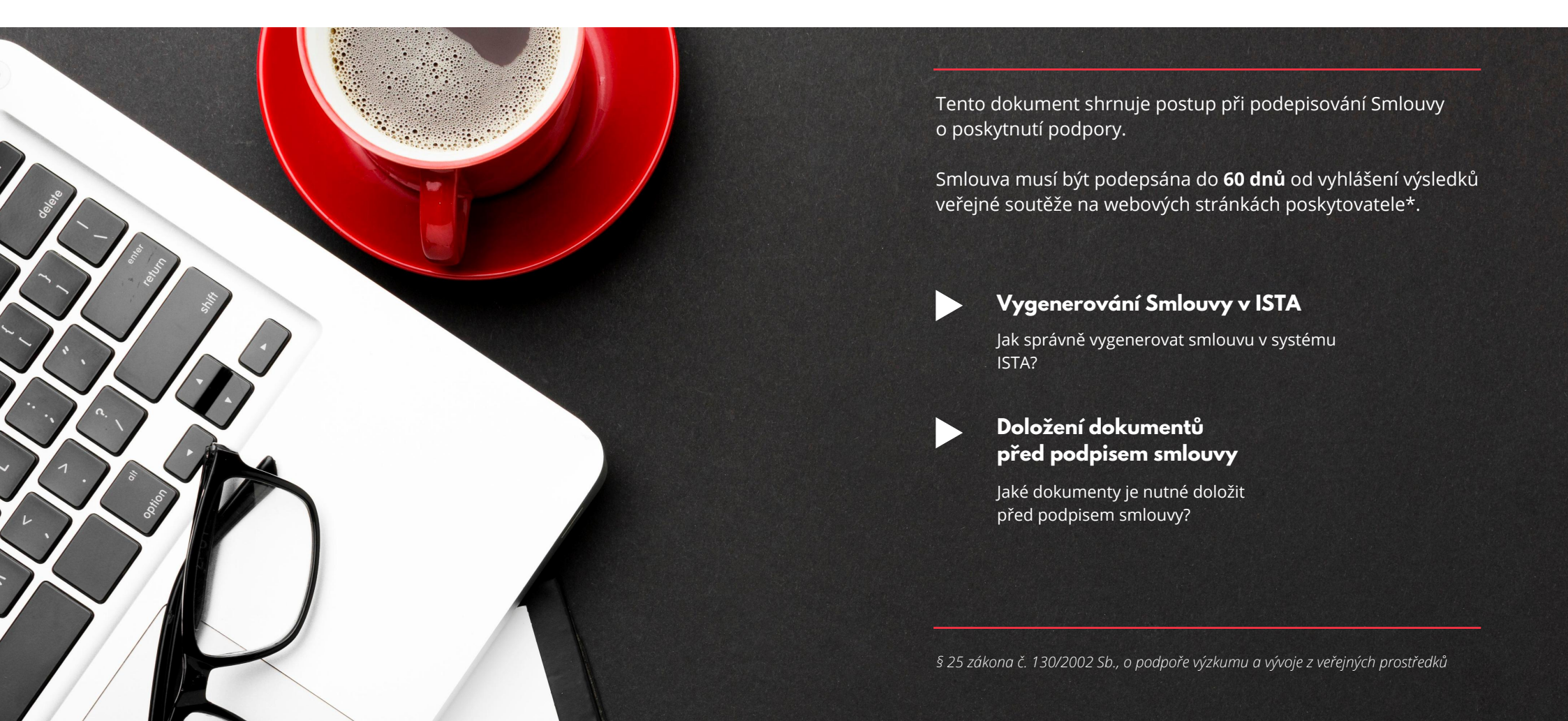

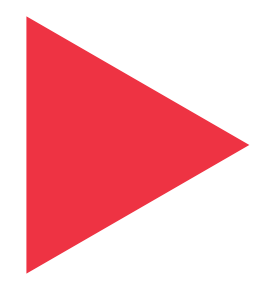

## Vygenerování Smlouvy v ISTA

Jak správně vygenerovat smlouvu v systému ISTA?

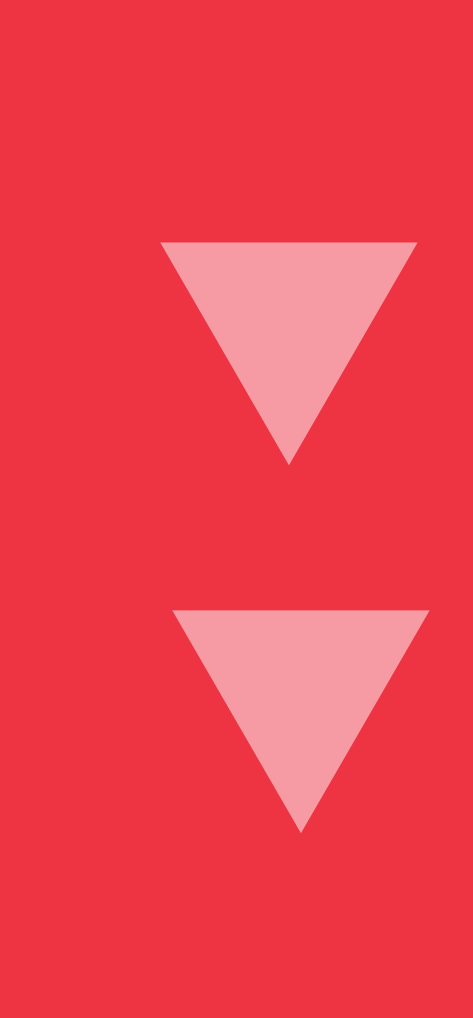

## Vlastník projektu

- nejprve ověřte, zda jste vlastníkem projektu v ISTA (pouze ten má k Smlouvě přístup)
- ověření provedete následovně: v ISTA si otevřete svůj projekt a v záložce "Představení projektu" naleznete tabulku "Oprávnění k projektu"

| Oprávnění k projektu |           |
|----------------------|-----------|
| Uživatelský účet     | Oprávnění |
| (USR                 | Vlastník  |
|                      |           |

### "Pracovní činnosti"

 pokud jste vlastníkem, přejděte do svých "Pracovních činností" (jejich ikonu naleznete v pravém horním rohu obrazovky)

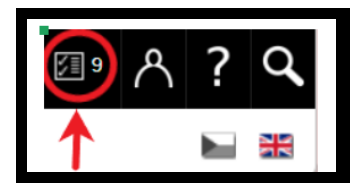

 v "Pracovních činnostech" najdete úkol s názvem "Příprava dokladů a podepsání Smlouvy", ten otevřete

| Pracovní činnosti       |                                                                      |                                        |
|-------------------------|----------------------------------------------------------------------|----------------------------------------|
| Zpět 🛛 Aktualizovat 🛛 🛓 | Export                                                               |                                        |
| Přidělená práce Mohu sp | oustit                                                               |                                        |
| Filtr                   | Připrava dokladů a podepsáni Smlouvy (<br>zpracování vybrané činnost | <ol> <li>Doplnění zprávy (1</li> </ol> |
| II IIII                 |                                                                      |                                        |
|                         | tuální krok 🛆 🕅                                                      | r Entita ⊽ I                           |
| - 188 0                 | prava dokiadu a podepsani Smiouvy                                    | Siniouva projektu                      |

## "Seznam dokladů pro doložení"

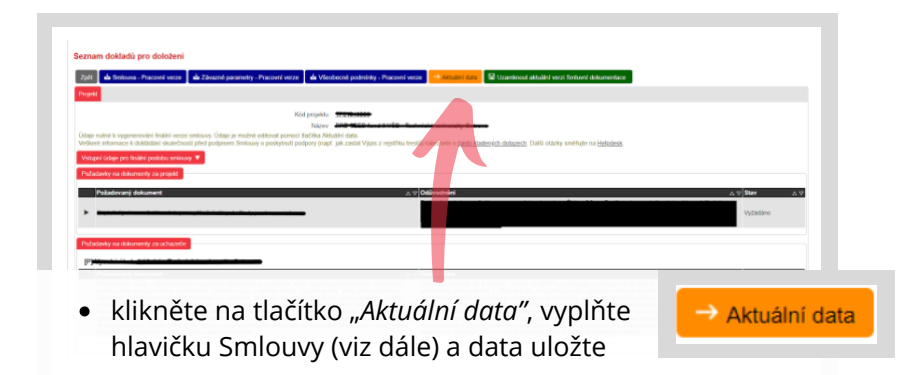

#### Vyplňování jednotlivých polí

#### "Zastoupený"

- vyplňte člena/členy statutárního orgánu hlavního příjemce
- počet osob se řídí stanoveným způsobem zastoupení společnosti
- pokud např. mají oprávnění jednat za společnost vždy alespoň dva jednatelé, uveďte v tomto poli minimálně dvě osoby
- jména osob neskloňujte (protože tak, jak je uvedete, se objeví i v podpisovém řádku přímo ve smlouvě)

#### "Bankovní spojení"

 uveďte název banky, u které je veden účet, na nějž vám přijde podpora (v případě veřejných výzkumných institucí a veřejných vysokých škol to musí být Česká národní banka)

#### "Předčíslí účtu, Číslo účtu, Kód banky"

• ověřte správnost údajů

| Zastoupený                                                                                                    | Josef Novák                                 |  |  |  |
|----------------------------------------------------------------------------------------------------|---------------------------------------------|--|--|--|
| I s ustanovením zákona č. 501/2012 Sb. ze dne 18. prosince 2012, kterým se mění zákon č. 218/2000 Sb., o ličely příjmu dotace ze státního rozpočtu účet u České národní banky (kód banky 0710). |                                             |  |  |  |
| Účet je v zahraniční bance                                                                                                    |                                             |  |  |  |
| Bankovní spojení                                                                                                    | Česká národní banka, Na příkopě 28, Praha 1 |  |  |  |
| Předčíslí účtu                                                                                                    | 01                                          |  |  |  |
| Čislo účtu                                                                                                    | 1234567                                     |  |  |  |
| Köd banky                                                                                                    | 0710                                        |  |  |  |
|                                                                                                    |                                             |  |  |  |

## "Seznam dokladů pro doložení" kontrola uvedených údajů

- v záložce "Vstupní údaje pro finální podobu smlouvy" zkontrolujte vyplněná data
- pokud naleznete nesrovnalost ve vámi vyplněných datech, opravte je v záložce "Aktuální data"
- v případě, že je chyba v systémem vygenerovaných údajích (např. adresa organizace), kontaktujte <u>referenta Oddělení</u> <u>realizace projektů TA ČR</u>

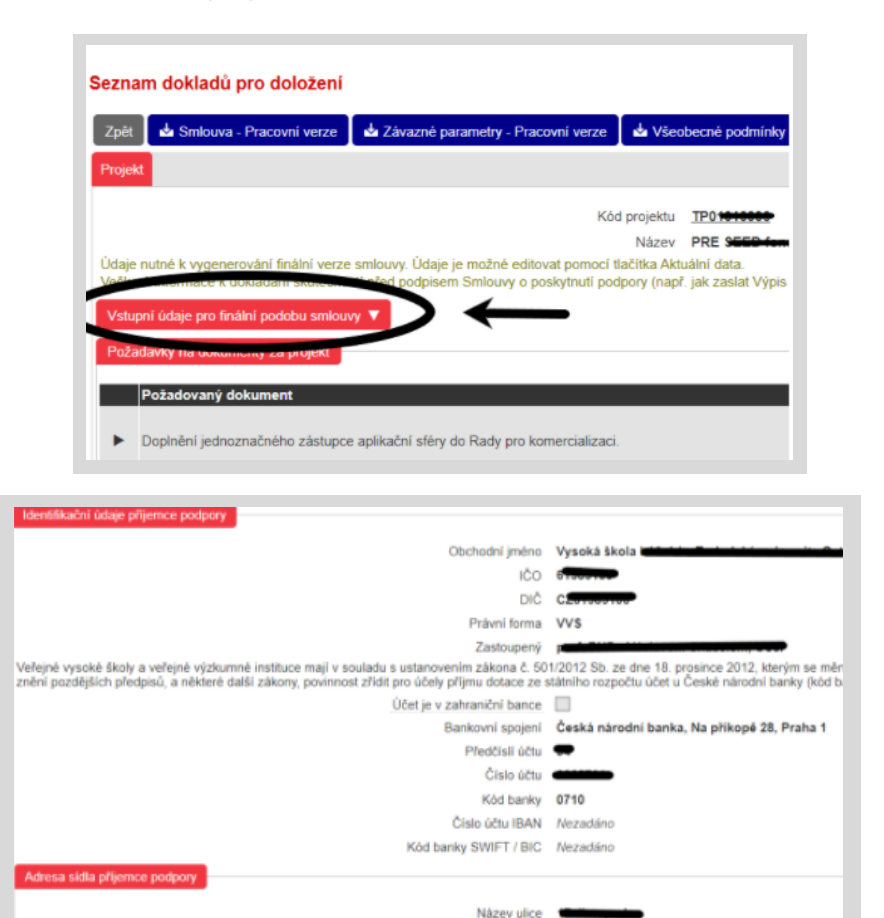

Číslo popisné Číslo orientační Obec Část obce

- zkontrolujte návrh smlouvy a *závazné parametry* 
  - v ISTA si můžete stáhnout jejich *pracovní verzi*, která je opatřená vodoznakem (ten po uzamknutí dat zmizí)
  - doporučujeme stáhnout si i pracovní verzi všeobecných podmínek, jejich znalost vám práci s projektem velmi usnadní

#### Seznam dokladů pro doložení

t 🖕 Smlouva - Pracovní verze 🖕 Závazné parametry - Pracovní verze 🖕 Všeobecné podmínky - Pracovní verze

## "Uzamknout aktuální verzi Smluvní dokumentace"

 po kontrole údajů pracovní verze "Smlouvy" a "Závazných parametrů" můžete smluvní dokumentaci uzavřít

Uzamknout aktuální verzi Smluvní dokumentace

Pokud po uzamknutí zjistíte, že se ve smluvní dokumentaci i přes vámi provedenou kontrolu nacházejí nějaké chyby, kontaktujte<u>referenta Oddělení</u> <u>realizace projektů</u> nebo pošlete dotaz na <u>Helpdesk</u>. Referent vám dokumentaci otevře k opravení a následnému uzamčení.

## Kontrola "čísla revize"

- po uzamčení vygenerujte "Smlouvu" a "Závazné parametry", obojí vytiskněte ve dvou kopiích
- pokud chcete smlouvu podepisovat elektronicky, tisknout ji nemusíte (platí to i pro závazné parametry)

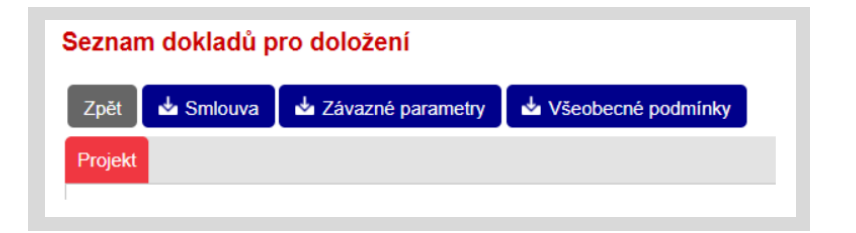

- na originále "Smlouvy" a "Závazných parametrů" ověřte, že číslo revize v pravém dolním rohu odpovídá tomu, které je na dokumentaci v ISTA, toto číslo se může změnit
- pokud se číslo revize na dokumentech v ISTA a na jejich vytištěné verzi neshoduje, vygenerujte si nové z ISTA a znovu dokumentaci vytiskněte se shodujícími se čísly

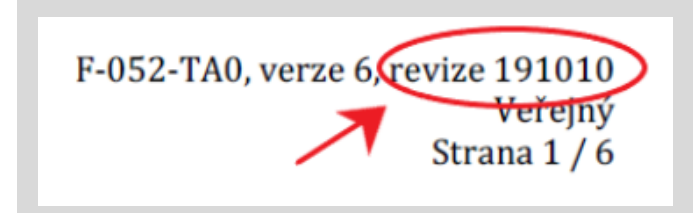

## Podepisování "Smluvní dokumentace" a "Závazných parametrů"

- Smlouvu nyní nechte podepsat členem (popř. členy) statutárního orgánu hlavního příjemce (pokud ji podepisuje někdo v zastoupení, doložte TA ČR plnou moc)
- dvě paré podepsané smlouvy a dvě vyhotovení závazných parametrů odešlete na adresu TA ČR nebo je osobně doneste na podatelnu TA ČR ("Závazné parametry" se nepodepisují a ke Smlouvě nemusíte připojovat "Všeobecné podmínky")
- dokumenty nemusíte nijak spojovat (sešívat, slepovat,...)

#### Elektronický podpis Smlouvy

 Smlouvu můžete podepsat i elektronicky, v tomto případě Smlouvu spolu se "Závaznými parametry" zašlete datovou schránkou.

Musí se jednat o kvalifikovaný certifikát vydaný kvalifikovanou certifikační autoritou (Postsignum, I.CA, eldentity\*). Nelze použít tzv. komerční certifikáty, které slouží např. k šifrování e-mailové komunikace nebo bezpečnému přihlášení aj.

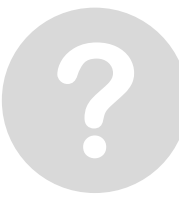

## V jaké fázi je proces podepisování Smlouvy?

- aktuální stav podepisování Smlouvy naleznete ve svých "Pracovních činnostech", konkrétně v poli "Aktuální krok"
- "Fáze Příprava dokladů a podepsání Smlouvy/Rozhodnutí o poskytnutí podpory" – všechny potřebné dokumenty pro podpis Smlouvy jsou v současnosti kompletovány
- "Podpis Smlouvy/Rozhodnutí o poskytnutí podpory" Smlouva se momentálně podepisuje za TA ČR (tento stav bude trvat, dokud vám TA ČR neodešle jedno paré podepsané smlouvy)

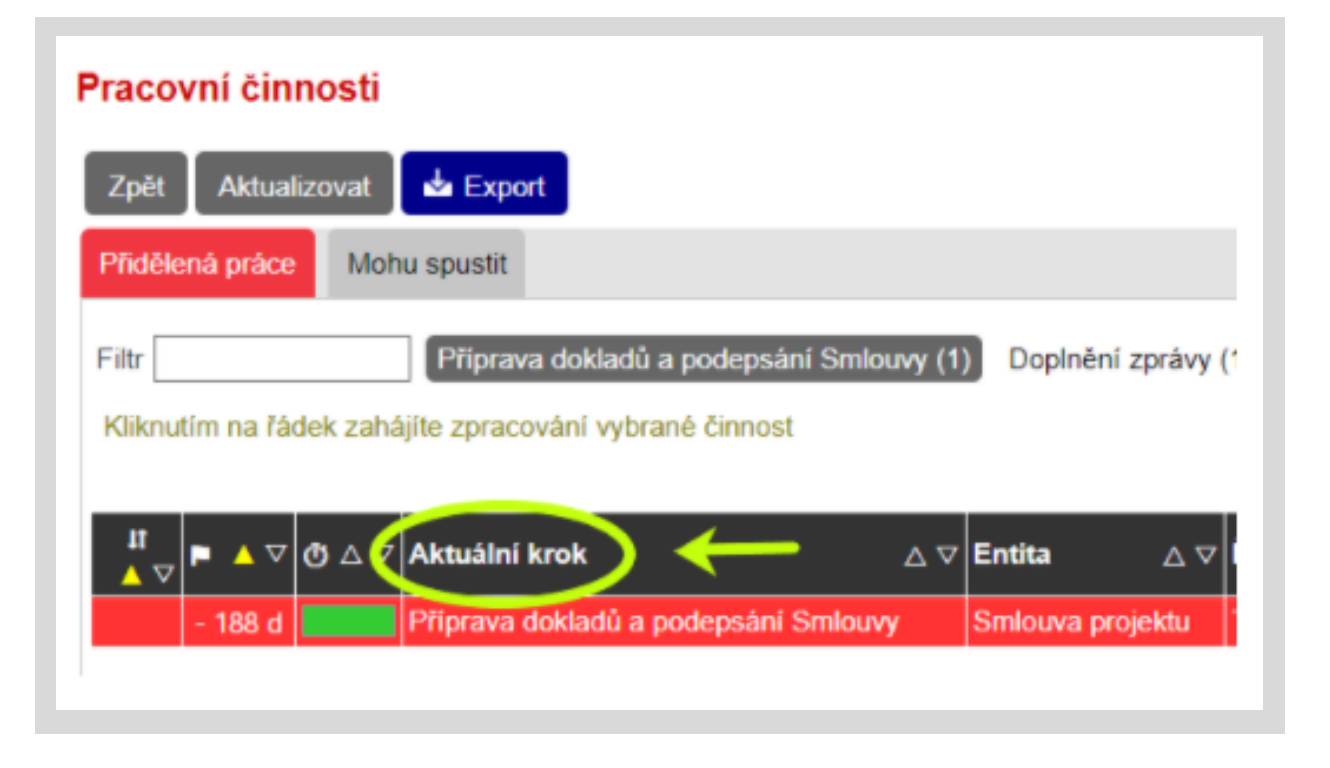

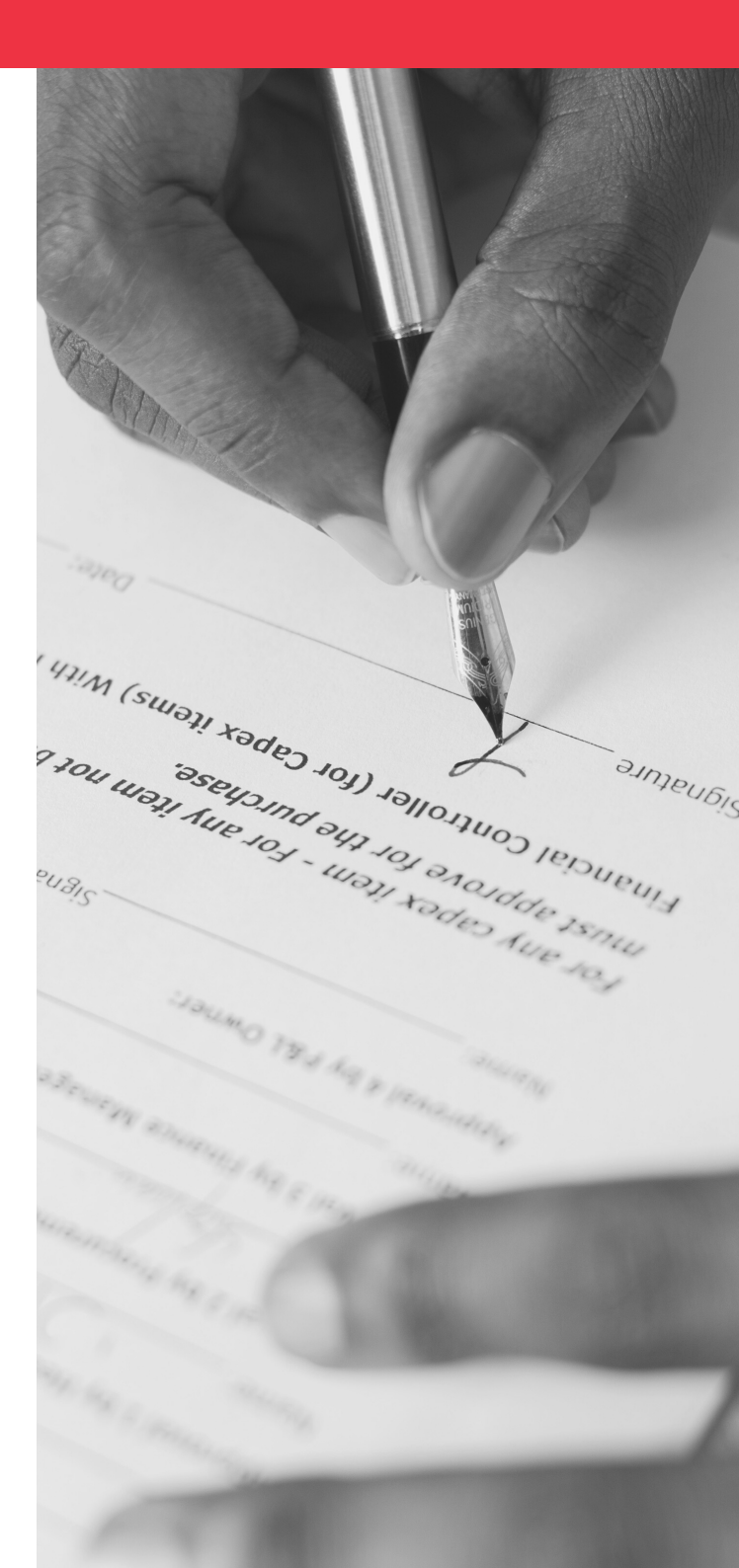

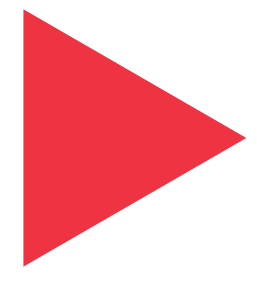

## Doložení dokumentů před podpisem Smlouvy

Jaké dokumenty je nutné doložit před podpisem Smlouvy?

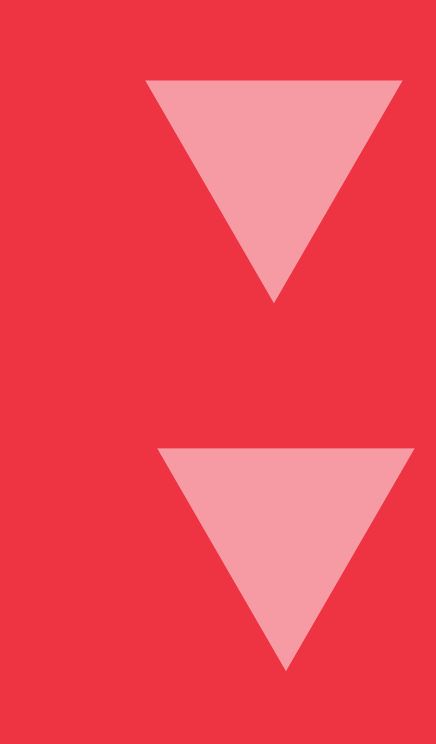

### Trestní bezúhonnost

- primárně se řiďte Rozhodnutím o výsledku veřejné soutěže, tam je vypsáno vše, co musíte doložit
- za všechny členy statutárního orgánu (např. jednatelů, v případě kontrolní rady apod. už nikoliv) všech účastníků doložte jejich trestní bezúhonnost zasláním <u>žádosti o výpis z Rejstříku trestů</u> (případně výpisu z rejstříku trestů) (dokument je nutné doložit doložit u všech členů, nezávisle na způsobu jednání za společnost)

Např.: Statutární orgán má pět členů a k jednání za společnost stačí jen dva členové jednající společně, trestní bezúhonnost se dokládá za všech pět členů.

- trestní bezúhonnost není nutné dokládat u osob, u nichž je předpokladem pro výkon funkce statutárního orgánu (např. u veřejných výzkumných institucí)\*
- Žádost o výpis z rejstříku trestů (popř. výpis z rejstříku trestů) zašlete pouze jednou za veřejnou soutěž, není nutné ji zasílat ke každému projektu zvlášť (žádost nemusí být podepsána)
- pokud zasíláte výpis z rejstříku trestů, doložte originál nebo jeho elektronickou verzi s konverzní doložkou (výpis nesmí být starší 90 dnů)
- v případě osob ze zahraničí předložte žádost o výpis z rejstříku trestů, výpis ze zahraničního rejstříku trestů nemusí totiž obsahovat potřebné údaje
- při vyplňování žádosti o výpis z rejstříku trestů zkontrolujte uvedené rodné číslo
- v jedné datové zprávě lze zaslat žádosti o výpis z rejstříku trestů statutárních zástupců více subjektů, kteří jsou účastníky jednoho projektu

Doložení trestní bezúhonosti zasílejte pouze k členům STATUTÁRNÍHO ORGÁNU, nikoliv např. k členům kontrolních orgánů!

#### Formulář Žádost o výpis z Rejstříku trestů – fyzická osoba

Formulář určený pro výpis z Rejstříku trestů

| Číslo projektu | TA0101000111                      |  |
|----------------|-----------------------------------|--|
| Název projektu | Nová řešení betonových konstrukcí |  |
| Veřejná soutěž | 1. VS ALFA                        |  |

| Jméno právnické osoby               | Betonárny a.s.  |
|-------------------------------------|-----------------|
| Jméno a původní (rodné)<br>příjmení | Anna Nováková   |
| Nynější příjmení                    | Svobodová       |
| Rodné číslo                         | 123456/0789     |
| Den, měsíc, rok narození            | 1.1.1980        |
| Místo narození                      | Praha 8         |
| Okres                               | Praha - západ   |
| Pohlaví                             | žena            |
| Státní občanství                    | Česká republika |
| Stát narození (u cizinců)           |                 |

Souhlasím se zpracováním uvedených osobních údajů Technologickou agenturou ČR za účelem získání výpisu z Rejstříku trestů.

Technologická agentura iska 1692/37, 160 00 Praha 6 234 611 111

<sup>\*§ 18</sup> odst. 7 zákona č. 130/2002 Sb.o podpoře výzkumu a vývoje z veřejných prostředků

- Výpis z obchodního rejstříku (popř. jiného veřejného rejstříku) není nutné dokládat, poskytovatel si jej zajistí sám. V případě potřeby doplnění některého dokumentu vás bude TA ČR kontaktovat.
- V Rozhodnutí o poskytnutí podpory může TA ČR požadovat další dokumenty, které jsou určeny specifiky dané veřejné soutěže nebo uchazeče.
- V úkolu "Příprava dokladů a podepsání Smlouvy" naleznete informace o tom, co vše je nutné doložit.
- Administrace podpisu smluv je časově náročný proces. Může se tedy stát, že i po zaslání požadovaných dokumentů je v systému ISTA stále uveden stav "vyžádáno".
- Pokud si nejste jistí, zda byl dokument v pořádku doručen, kontaktujte <u>referenta Oddělení realizace projektů</u>.
- Podepsanou Smlouvu je možné odeslat i v případě, že nemáte doložené všechny potřebné dokumenty. Referent Oddělení realizace projektů předloží smlouvu k podpisu ze strany TA ČR až ve chvíli, kdy jsou všechny dokumenty kompletní.
- Pokud jste zapomněli doložit některé dokumenty nebo jsou nedostatečné, referent Oddělení realizace projektů vás kontaktuje a vyzve k nápravě.

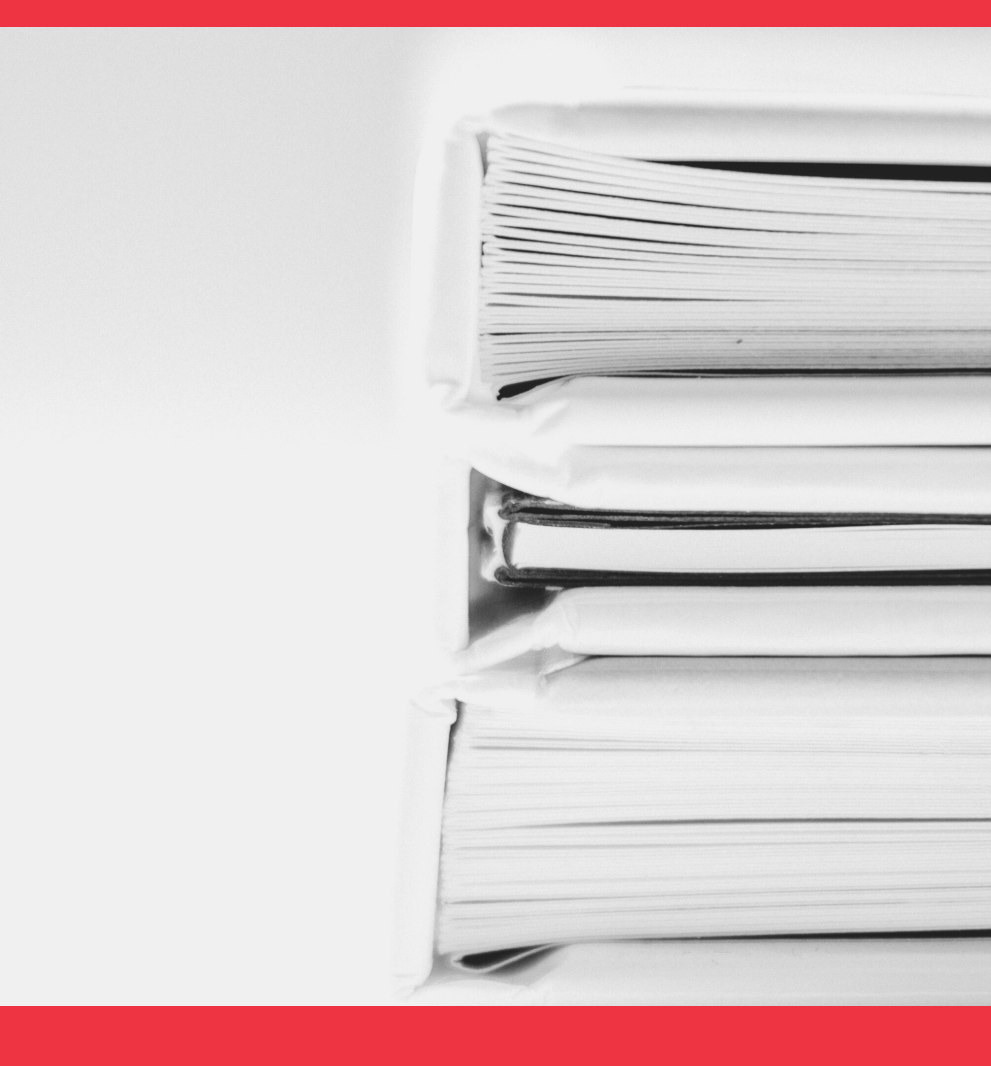

Po podpisu smlouvy ze strany TA ČR obdržíte jedno její vyhotovení poštou nebo datovou schránkou (dle zvolené formy podpisu). Zveřejnění smlouvy v Registru smluv zařídí TA ČR. Podporu obdržíte na účet do 60 kalendářních dnů ode dne nabytí účinnosti smlouvy. V případě jakýchkoliv nejasností a dotazů se prosím obraťte na **referenta Oddělení realizace projektů** nebo na **Helpdesk**.